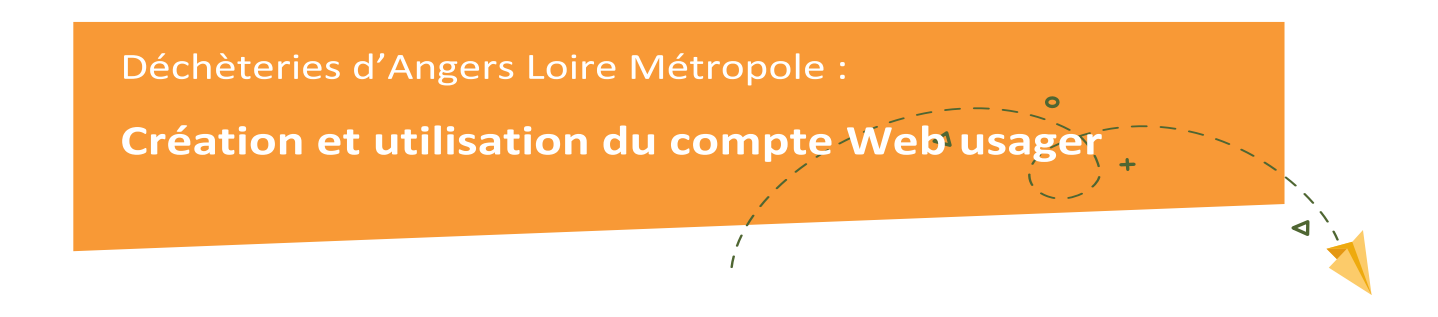

### Préambule

Le compte Web usager vous permet de réaliser différentes démarches en ligne comme consulter son solde, renouveler son badge suite à une perte/casse ou déclarer un changement d'adresse.

La création du compte n'est pas obligatoire mais vivement conseillée car elle vous sera utile pour vos éventuelles démarches ultérieures.

Si vous commandez votre badge pour la première fois, la création du compte se fait lors de votre première connexion au portail Web usager.

Aussi, vous pouvez, à tout moment, créer votre compte Web usager (cf. point 2 de la présente notice).

## Sommaire

| 1. | Commander un badge d'accès aux déchèteries d'Angers Loire Métropole | 2 |
|----|---------------------------------------------------------------------|---|
| 2. | Créer son compte Web usager et y accéder                            | 3 |
| 3. | Demander un nouveau badge (perdu/cassé)                             | 5 |
| 4. | Demander la mise à jour de mon dossier (déménagement)               | 6 |

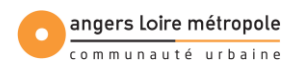

# 1. Commander un badge d'accès aux déchèteries d'Angers Loire Métropole

- 1.1 Accédez au portail Web usager : <u>angersloiremetropole.webusager.fr</u>, ou via le site d'Angers Loire Métropole : Mon quotidien > Gestion des déchets > Commander son badge d'accès aux déchèteries
- 1.2 Cliquez sur « C'est votre première connexion / Cliquez ici pour demander votre badge déchèterie »

| C'est vo     | C'est votre première connexion / Cliquez ici pour demander votre badge déchèterie |                         |  |  |
|--------------|-----------------------------------------------------------------------------------|-------------------------|--|--|
| Si vo        | us avez <mark>déjà</mark> un compte, identifiez vous ici                          | Identifiez-vous         |  |  |
| E-mail       |                                                                                   | Û                       |  |  |
| Mot de passe |                                                                                   | ٩                       |  |  |
|              | Mot de passe oublié ?                                                             |                         |  |  |
|              |                                                                                   | Connexion               |  |  |
| Vous avez re | eçu vos références usagers / Cliquez ici pour créer votre compte usa              | ager Inscrivez-<br>vous |  |  |

### 1.3 Renseignez vos informations dans le formulaire puis cliquez sur Enregistrer

|                     | Demande de badge déchèteries                                                                                                    |                                                           |
|---------------------|----------------------------------------------------------------------------------------------------|-----------------------------------------------------------|
|                     |                                                                                                    |                                                           |
| Demande de badge dé | chèteries                                                                                                    |                                                           |
|                     | Le badge d'accès aux déchèteries est gratuit et réservé aux particulie                                                                                                    | rs habitant Angers Loire Métropole                        |
|                     | Merci de préparer vos pièces justificatives en format numérique pour renseigner ce formulaire. Attention veillez à ce que le nom, prénom et adresse correspondent à ceux figurant dans les champs ci-dessous. |                                                           |
|                     | veillez à ce que le nom, prénom et adresse correspondent à ceux fig                                                                                                    | urant dans les champs ci-dessous.                         |
|                     | veillez à ce que le nom, prénom et adresse correspondent à ceux fig<br>(justificatif de domicile de moins de 3 mois + pi                                                                                      | urant dans les champs ci-dessous.<br>èce d'identité)      |
|                     | veillez à ce que le nom, prénom et adresse correspondent à ceux fig<br>(justificatif de domicile de moins de 3 mois + pi<br>Votre logement                                                                    | urant dans les champs ci-dessous.<br>èce d'identité)      |
|                     | veillez à ce que le nom, prénom et adresse correspondent à ceux fig<br>(justificatif de domicile de moins de 3 mois + pi<br>Votre logement<br>Type d'habitat *                                                | urant dans les champs ci-dessous.<br>èce d'identité)      |
|                     | veillez à ce que le nom, prénom et adresse correspondent à ceux fig<br>(justificatif de domicile de moins de 3 mois + pi<br>Votre logement<br>Type d'habitat *<br>MAISON INDIVIDUELLE                         | urant dans les champs ci-dessous.<br>èce d'identité)<br>~ |
|                     | veillez à ce que le nom, prénom et adresse correspondent à ceux fig<br>(justificatif de domicile de moins de 3 mois + pi<br>Votre logement<br>Type d'habitat *<br>MAISON INDIVIDUELLE<br>Commune *            | urant dans les champs ci-dessous.<br>èce d'identité)<br>~ |

Votre demande est transmise au service Déchets d'Angers Loire Métropole pour étude.

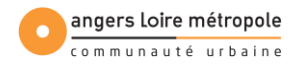

## 2. Créer son compte Web usager et y accéder

Vous recevez un courriel de validation de votre demande après étude par nos services. En attendant la réception de votre badge, vous pouvez créer votre compte Web usager.

- 2.1 Accédez à la page de connexion du portail : angersloiremetropole.webusager.fr
- 2.2 Cliquez sur « Vous avez reçu vos références usagers/Cliquez ici pour créer votre compte usager »

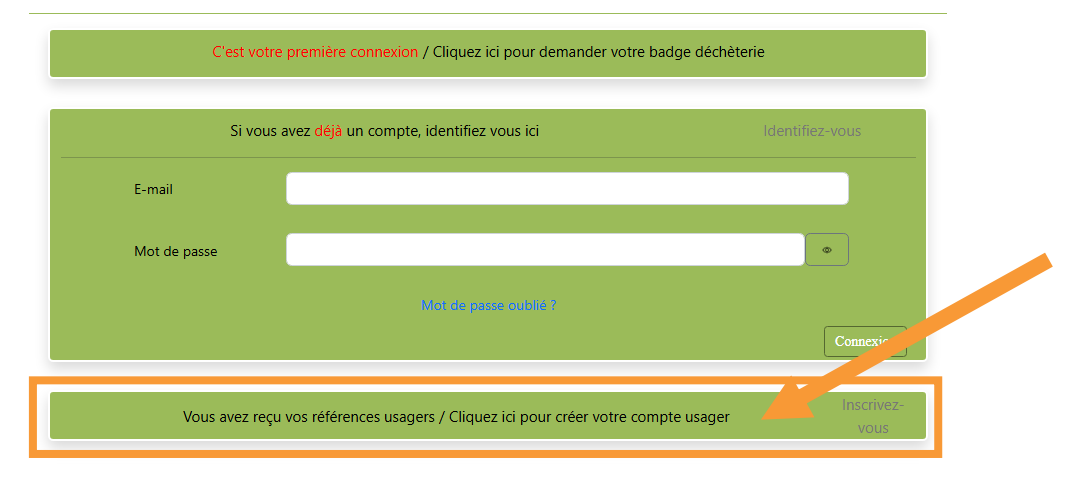

### Identification

2.3 Saisissez vos références usager reçues dans le courriel de validation, puis l'adresse email que vous avez utilisée lors de votre demande de badge, ainsi qu'un mot de passe

| Vous avez reçu   | Vous avez reçu vos références usagers / Cliquez ici pour créer votre compte usager |        |             |
|------------------|------------------------------------------------------------------------------------|--------|-------------|
| Référence usager | 123456                                                                             | 789101 |             |
| E-mail           | adresse@email.com                                                                  |        | <b>V</b>    |
| Mot de passe     |                                                                                    |        | Ø           |
|                  | 8 car. minimum, minuscule, majuscule, chiffre, et 1 car. spécial.                  |        |             |
| Confirmation mot |                                                                                    |        | •           |
| de passe         |                                                                                    |        | Inscription |

**Attention :** le mot de passe doit contenir au moins 8 caractères, une majuscule, un chiffre et un caractère spécial (ex : @ ! + \$).

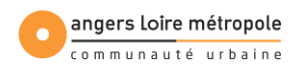

2.4 Un message de confirmation s'affiche une fois votre inscription soumise

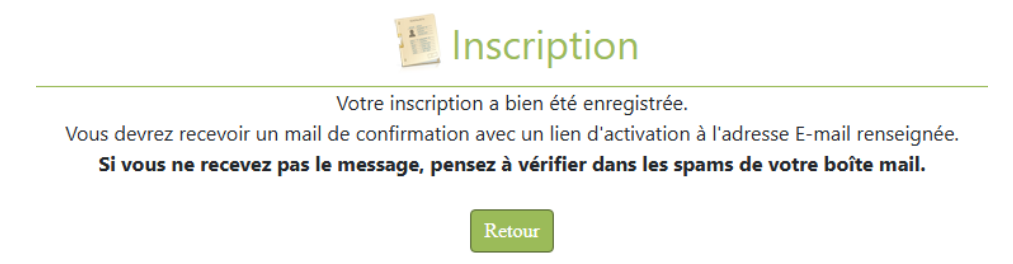

2.5 Un lien de validation est envoyé à votre adresse e-mail. Cliquez sur ce lien pour finaliser la création de votre compte Web usager

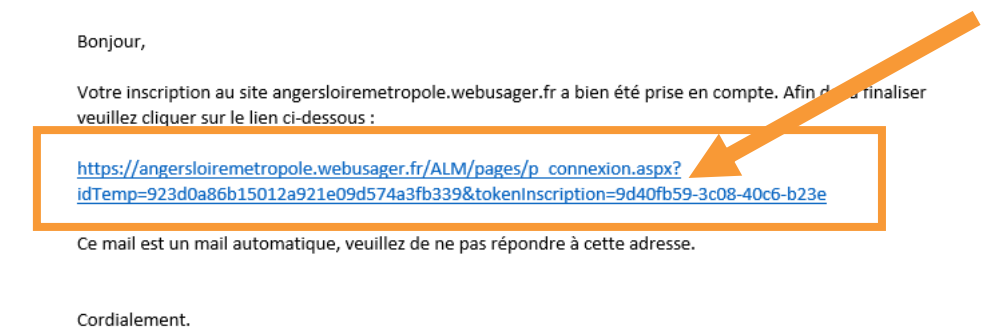

Attention : vérifiez vos courriels indésirables/spams en cas d'absence de mail.

2.6 Saisissez votre adresse e-mail et votre mot de passe puis cliquez sur Connexion

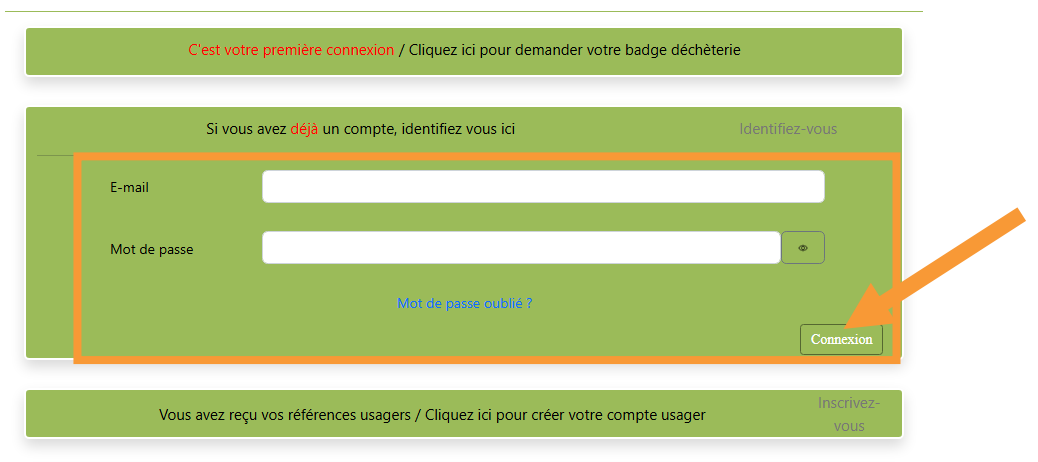

### Identification

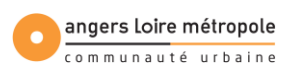

## 3. Demander un nouveau badge (perdu/cassé)

- 3.1 Accédez à la page de connexion du portail : angersloiremetropole.webusager.fr
- 3.2 Saisissez votre adresse e-mail et votre mot de passe, puis cliquez sur Connexion

| Si vous a    | Si vous avez déjà un compte, identifiez vous ici Identifiez-vous |           |  |
|--------------|------------------------------------------------------------------|-----------|--|
| E-mail       | adresse@email.fr                                                 |           |  |
| Mot de passe | ······                                                           | ٢         |  |
|              | Mot de passe oublié ?                                            | Connexion |  |

3.3 Cliquez sur Mon dossier > Mes demandes

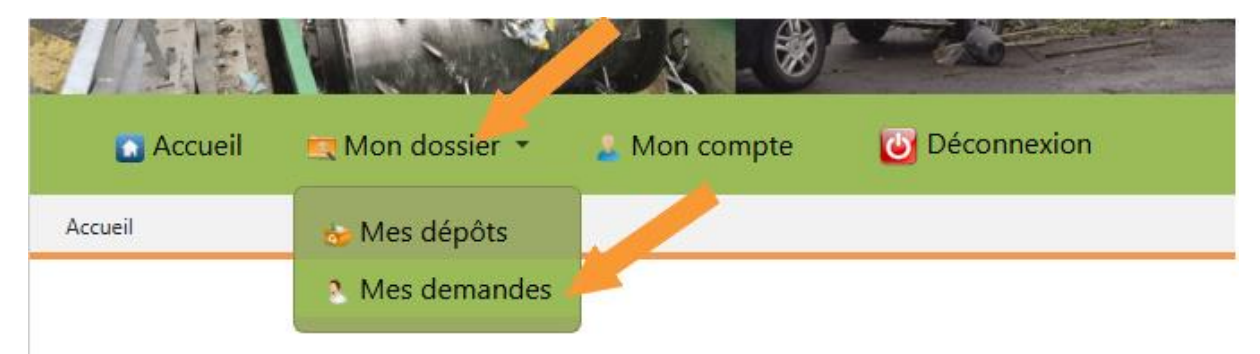

### 3.4 Cliquez sur Actions > Mon badge est cassé/perdu/volé

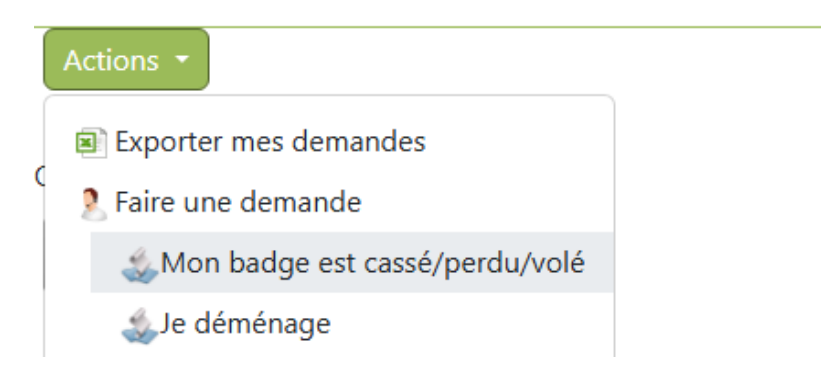

Puis confirmez en cochant les cases du formulaire : une fois votre demande soumise, vous serez tenu(e) informé(e) de l'état d'avancement de votre demande par courriel.

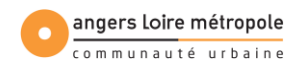

## 4. Demander la mise à jour de mon dossier (déménagement)

- 4.1 Accédez à la page de connexion du portail : angersloiremetropole.webusager.fr
- 4.2 Saisissez votre adresse e-mail et votre mot de passe, puis cliquez sur Connexion

| Si vous      | Si vous avez déjà un compte, identifiez vous ici Identifiez-vous |           |  |
|--------------|------------------------------------------------------------------|-----------|--|
| E-mail       | adresse@email.fr                                                 | Û         |  |
| Mot de passe | ·····                                                            | Φ         |  |
|              | Mot de passe oublié ?                                            |           |  |
|              |                                                                  | Connexion |  |

4.3 Cliquez sur Mon dossier > Mes demandes

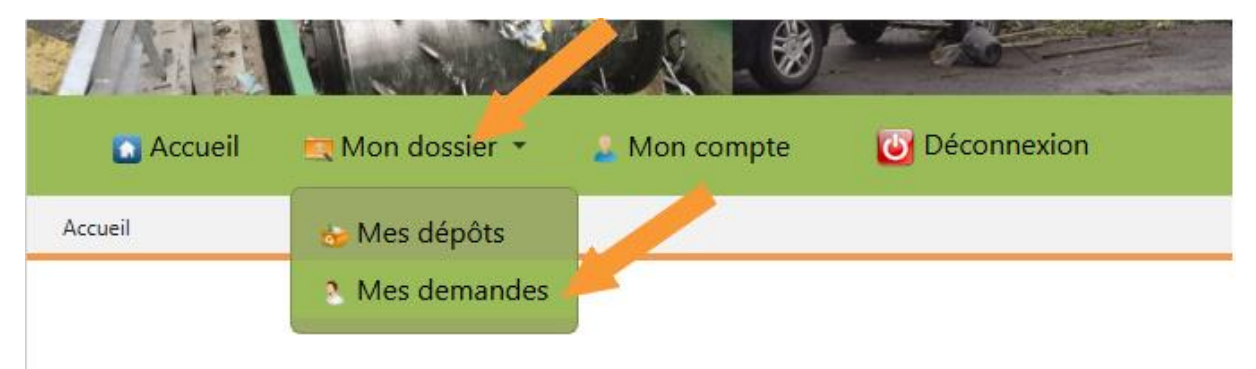

#### 4.4 Cliquez sur Actions > Je déménage

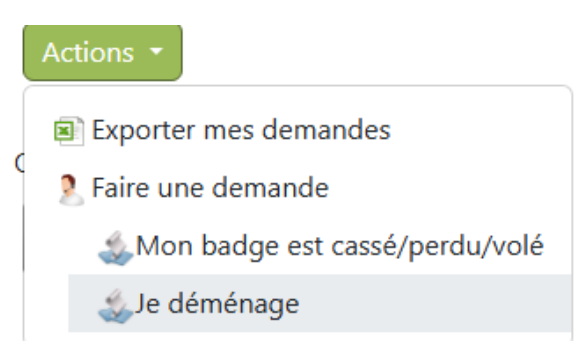

Puis suivez les modalités du formulaire.

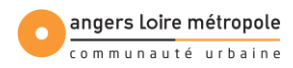